# **Tutorial: Ensembl walkthrough**

In this tutorial you will walk through Ensembl using an example. You will explore the human *ABCD1* (ATP-binding cassette, sub-family D (ALD), member 1) gene.

The protein encoded by this gene is likely involved in the peroxisomal transport or catabolism of very long chain fatty acids (VLCFAs). Mutations in the *ABCD1* gene can cause **Adrenoleukodystrophy**, a rare X-linked disorder that causes a range of clinical phenotypes, often leading to a vegetative state and/or death (see also <u>http://en.wikipedia.org/wiki/Adrenoleukodystrophy</u>).

The Go to the Ensembl homepage (<u>http://www.ensembl.org/</u>).

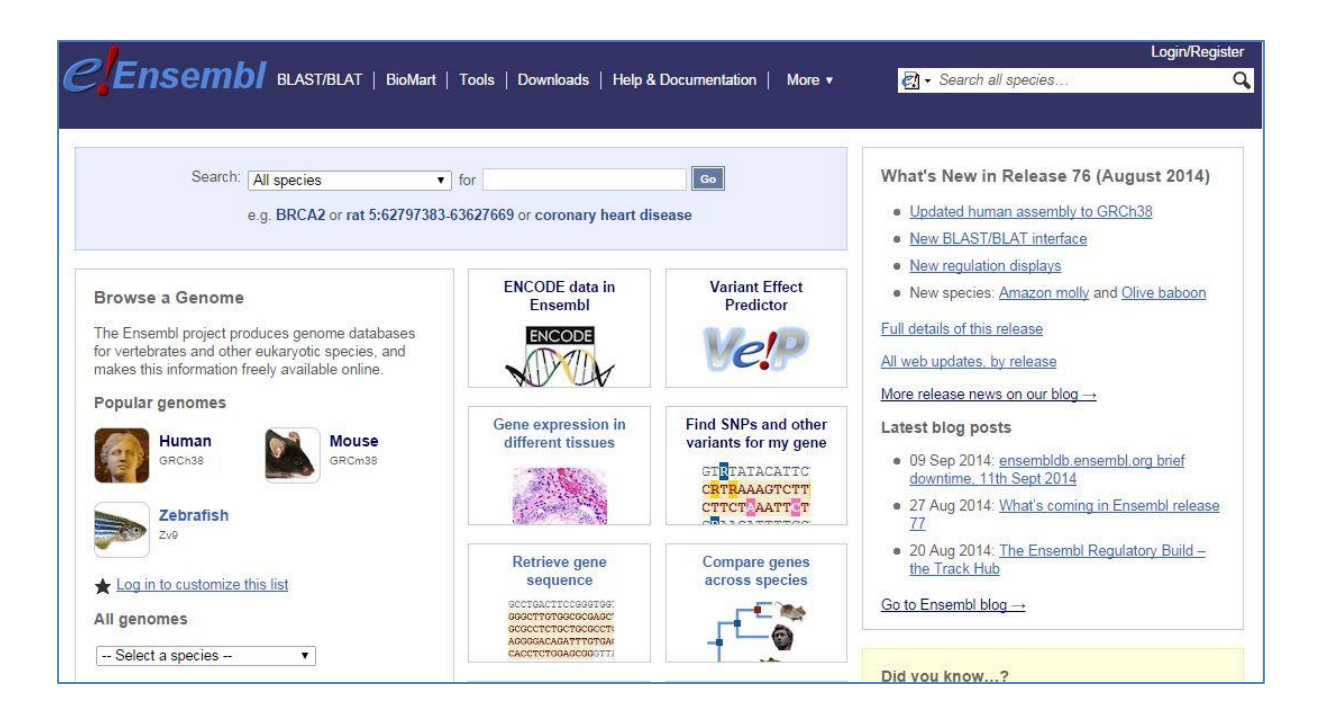

## Searching

First of all, let's search for the human *ABCD1* gene.

 ${}^{\prime \! \oplus}$  Select 'Search: Human' and type 'abcd1' in the 'for' text box.

The search result shows an ABCD1 gene and several transcripts (splice variants).

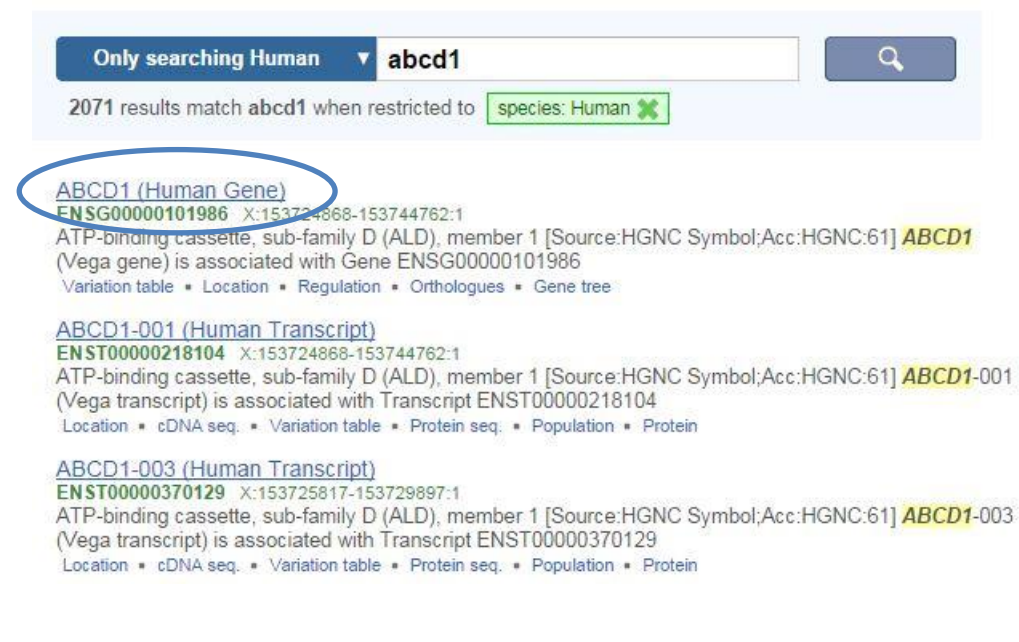

This leads us to the 'Gene summary' page under the 'Gene' tab.

## The Gene tab

Pages (also called 'views') in Ensembl are organised under a number of tabs, i.e. 'Species', 'Location', 'Gene', 'Transcript', 'Variation' and 'Regulation'. The various available pages under each tab are listed in the left-hand side menu.

The 'Gene Summary' page shows general information about the *ABCD1* gene and the transcripts that have been annotated for it as part of the GENCODE gene set (<u>http://www.gencodegenes.org/</u>).. Note the information icon (*i*) next to 'Gene summary' that opens up a help page, as well as the legend at the bottom of the graphical display.

|                                                                                                    |                   |                                                                      |            |                        |                     |                |                               |                     | Login/Registe |
|----------------------------------------------------------------------------------------------------|-------------------|----------------------------------------------------------------------|------------|------------------------|---------------------|----------------|-------------------------------|---------------------|---------------|
| CEnsembl BL                                                                                                    | AST/BLAT   BioN   | 1art   Tools   Dowr                                                  | nloads   H | elp & Documen          | tation   More 🔻     | 9              | - Search Huma                 | an                  | (             |
| Human (GRCh38) V Location: >                                                                                                    | (:153,724,868-153 | ,744,762 Gene: A                                                     | BCD1       |                        |                     |                |                               |                     |               |
| Gene-based displays                                                                                                    | Gene: Al          | BCD1 ENSG0000                                                        | 0101986    |                        |                     |                |                               |                     |               |
| - Transcript comparison                                                                                                    | Description       |                                                                      | ATP        | -binding casset        | e, sub-family D (A  | ALD), member   | 1 [Source:HGN                 | IC Symbol;Acc:HGN   | C:61]         |
| - Supporting evidence                                                                                                    | Synonyms          |                                                                      | adre       | noleukodystrop         | hy, ALD, ALDP, A    | MN             |                               |                     |               |
| Secondary Structure                                                                                                    | Location          | Location Chromosome X: 153,724,868-153,744,762 forward strand.       |            |                        |                     |                |                               |                     |               |
| - External references                                                                                                    | INSDC coord       | INSDC coordinates chromosome:GRCh38:CM000685.2:153724868:153744762:1 |            |                        |                     |                |                               |                     |               |
| - Expression - Comparative Genomics - Comparative June Genomics - Comparative Genomics - Comparative Genomics - C | Transcripts       |                                                                      | This       | gene has 3 trar        | nscripts (splice va | riants) Hide t | ranscript table               |                     |               |
| Gene tree (image)     Gene tree (text)                                                                                                    | Show/hide         | columns (1 hidden)                                                   |            |                        |                     |                | Filte                         | r.                  |               |
| - Gene tree (alignment)                                                                                                    | Name 🍦            | Transcript ID 👙                                                      | Length 👙   | Protein 🝦              | Biotype 🝦           | CCDS 🝦         | RefSeq 👙                      | Flags               | \$            |
| <ul> <li>Gene gain/loss tree</li> <li>Orthologues (55)</li> </ul>                                                                                                    | ABCD1-001         | ENST0000218104                                                       | 3664 bp    | 745 aa ( <u>view</u> ) | Protein coding      | CCDS14728      | <u>NM_000033</u><br>NP_000024 | GENCODE bas         | sic           |
| Protein families (3)                                                                                                    | ABCD1-003         | ENST00000370129                                                      | 1016 bp    | 227 aa ( <u>view</u> ) | Protein coding      | 14             | -                             | GENCODE bas         | sic           |
| <ul> <li>Phenotype</li> <li>Genetic Variation</li> </ul>                                                                                                    | ABCD1-002         | ENST00000443684                                                      | 668 bp     | 223 aa ( <u>view</u> ) | Protein coding      | 8              |                               | CDS 5' and 3' incor | mplete        |

You can customise the table by clicking on 'Show/hide columns'. For example, turn on the UniProt matches, and turn off the Flags.

The graphical display (as depicted below) shows the same three transcripts as the table. You can click on a transcript to learn more about it.

|                         | 153.72Mb                       | 153.73Mb    | 153.74Mb                           |  |  |  |  |  |
|-------------------------|--------------------------------|-------------|------------------------------------|--|--|--|--|--|
| Genes<br>(Comprehensive |                                | ABCD1-001 > | (I                                 |  |  |  |  |  |
|                         |                                | ABCD1-003 > | ABCD1-002 >                        |  |  |  |  |  |
| Contigs                 | U52                            | 111.3 >     | U52111                             |  |  |  |  |  |
| Genes<br>(Comprehensive | BCAP31-001<br>protein coding   |             | □□<br>< U52111.14-001<br>antisense |  |  |  |  |  |
|                         | < BCAP31-002<br>protein coding |             |                                    |  |  |  |  |  |

Protein-coding transcripts are gold or red. Gold transcripts are identical between the Ensembl and Havana projects, thus reflect a high standard. Red transcripts have either been annotated by Ensembl or Havana. In this case, ABCD1-002 and ABCD1-003 have been annotated by Havana.

Boxes and lines in the transcripts represent exons and introns, respectively. Empty boxes represent untranslated regions (UTRs), while filled boxes represent the coding sequence (CDS).

| Summary – ABCD1 Transcripts                                                                                              |  |  |  |  |  |  |
|----------------------------------------------------------------------------------------------------|--|--|--|--|--|--|
| <ul> <li>There are three transcripts, all protein coding</li> <li>ABCD1-001 is gold, a symbol of high quality</li> </ul> |  |  |  |  |  |  |

The *ABCD1* gene is located on the forward strand of the genome. This can be seen from the arrows next to the transcript names, which indicate the direction of transcription and from the fact that the transcript models are shown above the blue bar that represents the genome. Transcripts located on the reverse strand are shown below the blue bar.

# Marked-up sequence 0

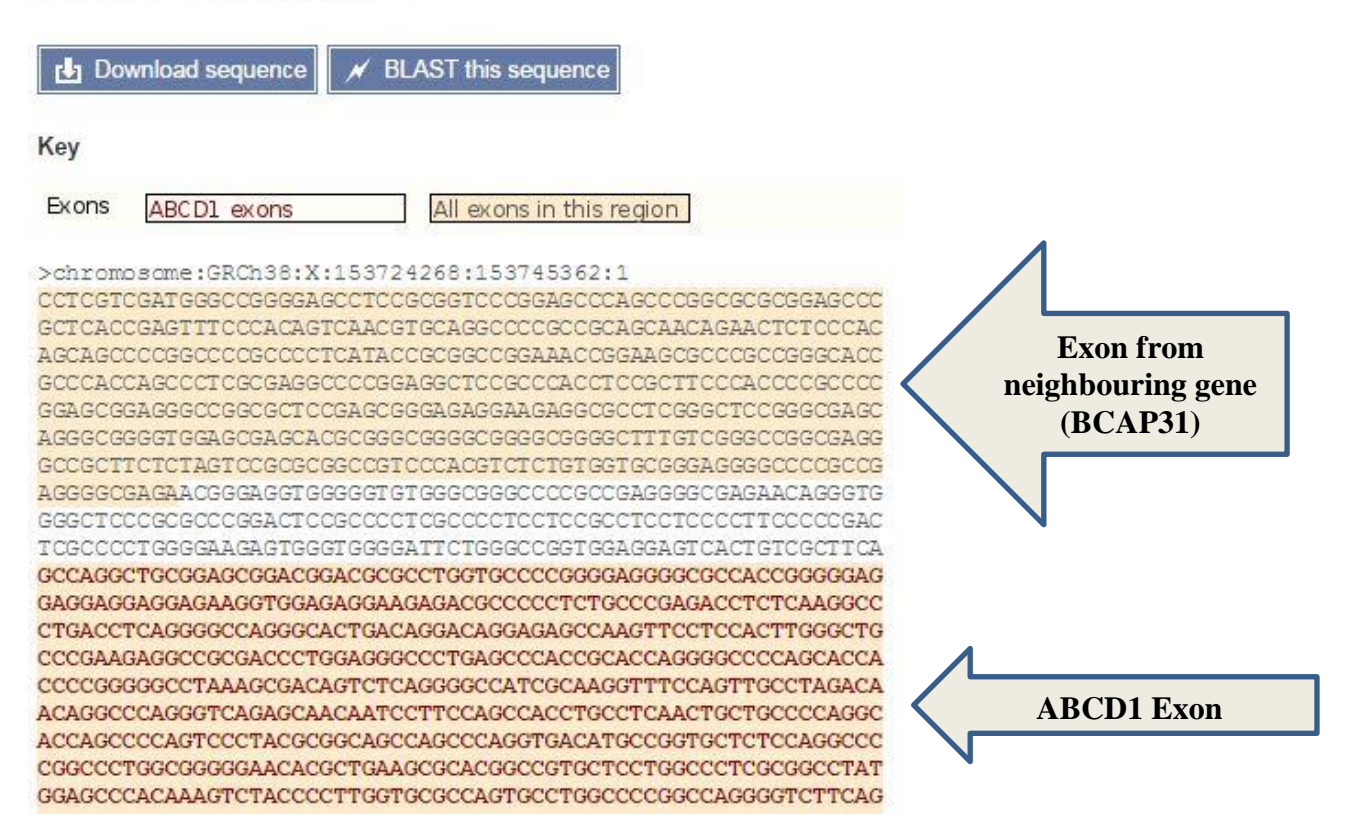

On the 'Sequence' page the sequence of the *ABCD1* gene plus 600 bp upstream and downstream is shown. Exon sequences belonging to the *ABCD1* gene are shown in red letters on a peach background, while exons belonging to other genes are shown in black letters on a peach background. All possible exon sequence is shown, across all the transcripts.

Almost all graphical displays in Ensembl can be configured. This is done using the [Configure this page] button.

A Click [Configure this page] in the side menu.

A pop-up window lists all display options.

## **Summary – Gene Sequence**

- All exons are highlighted, for all genes in the region
- ABCD1 exons are in bold letters

Let's find out more about ABCD1.

A Click on External References in the side menu.

This shows matches to the Ensembl gene in other projects and databases. A table that links Ensembl transcripts to UniProt and RefSeq identifiers is found at the bottom of the page.

|                |                      |                           |                   |                    | Filter            |                      |
|----------------|----------------------|---------------------------|-------------------|--------------------|-------------------|----------------------|
| Transcript ID  | CCDS                 | UniProtKB/ Swiss-<br>Prot | RefSeq<br>peptide | RefSeq<br>mRNA     | Vega transcript   | UniProtKB/<br>TrEMBL |
| ENST0000021810 | 4 <u>CCDS14728.1</u> | P33897                    | NP_000024.2       | <u>NM_000033.3</u> | OTTHUMT0000061041 |                      |
| ENST000037012  | 2                    |                           |                   |                    | OTTHUMT0000061043 | A6NEP8               |
| ENST0000044368 | 4                    |                           |                   |                    | OTTHUMT0000061042 |                      |

This is similar to what we saw in the Transcript table, but has more information.

A Click on 'Phenotype' in the side menu.

On the 'Phenotype' page phenotypes that have been associated with the *ABCD1* gene as well as with variants associated with the *ABCD1* gene are shown.

#### Phenotype 0

List of phenotype(s) associated with the gene ENSG00000101986

|                                        |          | Filter            |
|----------------------------------------|----------|-------------------|
| Phenotype                              | Source   | Locations         |
| Adrenoleukodystrophy, X-Linked         | DDG2P    | View on Karyotype |
| ADRENOLEUKODYSTROPHY                   | OMIMGENE | View on Karyotype |
| CADDS                                  | Orphanet | View on Karyotype |
| ADRENOMYELONEUROPATHY                  | Orphanet | View on Karyotype |
| X-linked cerebral adrenoleukodystrophy | Orphanet | View on Karyotype |

Phenotypes associated with the gene from variation annotations

| Show 10 🔻          | entries              |                                                                      |                   | Filter               |             |
|--------------------|----------------------|----------------------------------------------------------------------|-------------------|----------------------|-------------|
| Number of variants | Show/hide<br>details | Phenotype                                                            | Locations         | Biomart              | Source(s)   |
| <mark>4</mark> 75  | Show                 | ALL variations with a phenotype annotation                           |                   |                      | *           |
| 1                  | Show                 | ADRENOLEUKODYSTROPHY                                                 | View on Karyotype | -                    | OMIM        |
| 1                  | Show                 | ADRENOMYELONEUROPATHY                                                | View on Karyotype | 1.75)                | OMIM        |
| 410                | Show                 | Annotated by HGMD but no phenotype description is publicly available | -                 | -                    | HGMD-PUBLIC |
| 1                  | Show                 | COSMIC:tumour_site:NS                                                | View on Karyotype | View list in BioMart | COSMIC      |
| 2                  | Show                 | COSMIC:tumour_site:autonomic_ganglia                                 | View on Karyotype | View list in BioMart | COSMIC      |
| 4                  | Show                 | COSMIC:tumour_site:breast                                            | View on Karyotype | View list in BioMart | COSMIC      |
| 1                  | Show                 | COSMIC:tumour_site:central_nervous_system                            | View on Karyotype | View list in BioMart | COSMIC      |
| 19                 | Show                 | COSMIC:tumour_site:endometrium                                       | View on Karyotype | View list in BioMart | COSMIC      |
| 3                  | Show                 | COSMIC:tumour_site:haematopoietic_and_lymphoid_tissue                | View on Karyotype | View list in BioMart | COSMIC      |

A Click on 'GO: Biological process' in the side menu.

Gene Ontology (GO) terms (<u>http://www.geneontology.org</u>) associate proteins to biological process, molecular function and cellular component terms.

| SAPOP: ARCO1 INSCOM                                                                                                    |                                                                                                    |                                                    |                                                                                         |                                                                                                    |                                                                                                    |                                                                                                    |  |  |
|----------------------------------------------------------------------------------------------------|----------------------------------------------------------------------------------------------------|----------------------------------------------------|-----------------------------------------------------------------------------------------|----------------------------------------------------------------------------------------------------|----------------------------------------------------------------------------------------------------|----------------------------------------------------------------------------------------------------|--|--|
| e offer Place of Chapter                                                                                                    | 00101906                                                                                                    |                                                    |                                                                                         |                                                                                                    |                                                                                                    |                                                                                                    |  |  |
| Description                                                                                                    | ATTP-binding cassette, sub-family D (ALD), member 1 ISource HGNC Svm                                                                                                    | Not Acc HONC 61 67                                 |                                                                                         |                                                                                                    |                                                                                                    |                                                                                                    |  |  |
| Synonyma                                                                                                    | ALD. AMN, ALDP, ABC42, adrensleukodystrophy                                                                                                    | AMI ALDP ABCD, scheenieukedustrachy                |                                                                                         |                                                                                                    |                                                                                                    |                                                                                                    |  |  |
| Location                                                                                                    | Chramosome X, 153 724 868 153 744 752 forward strand.                                                                                                    | doctore X, 153 728,050 153 744,752 forward strand. |                                                                                         |                                                                                                    |                                                                                                    |                                                                                                    |  |  |
|                                                                                                    | GRICK18 CM000685.2                                                                                                    |                                                    |                                                                                         |                                                                                                    |                                                                                                    |                                                                                                    |  |  |
| About this gene                                                                                                    | This gave has 3 transcripts (splice variants), 56 orthologues, 3 pacalogues                                                                                                    | , is a monitor of <u>1 Enzoni</u>                  | (protein family and its associated with)                                                | 5 phenotypes                                                                                                    |                                                                                                    |                                                                                                    |  |  |
| Transcripts                                                                                                    | Hide transcript table                                                                                                    |                                                    |                                                                                         |                                                                                                    |                                                                                                    |                                                                                                    |  |  |
| art. Steachide columns                                                                                                    |                                                                                                    |                                                    | Pilot N                                                                                 | 1                                                                                                    |                                                                                                    |                                                                                                    |  |  |
| Name A Transcript ID                                                                                                    | he Protein 1 Translation ID 2 Biotome                                                                                                    | DelPost 1 RelSec 1                                 | flag                                                                                    |                                                                                                    |                                                                                                    |                                                                                                    |  |  |
| ABC01-001 ENET2002021810                                                                                                    | 3664 745au ENSPIO202210104 Protein coding CCD211472047                                                                                                    | P3393749 184 00013345                              | TEL1 GENCODE Basic APPRILIP                                                             | 1                                                                                                    |                                                                                                    |                                                                                                    |  |  |
| ABCD1-003 ENST1000037012                                                                                                    | 1016 227au ENSP00200359147 Protein coding                                                                                                    | AREPIG                                             | TSL:2 GENCODE basic                                                                     |                                                                                                    |                                                                                                    |                                                                                                    |  |  |
| ABCD1-002 ENST2002044368                                                                                                    | 653 No protein - Processed transcript -                                                                                                    |                                                    | (TSL2)                                                                                  |                                                                                                    |                                                                                                    |                                                                                                    |  |  |
|                                                                                                    |                                                                                                    |                                                    |                                                                                         |                                                                                                    |                                                                                                    |                                                                                                    |  |  |
| GO: Biological proce                                                                                                    | 55                                                                                                    |                                                    |                                                                                         |                                                                                                    |                                                                                                    |                                                                                                    |  |  |
|                                                                                                    |                                                                                                    |                                                    |                                                                                         |                                                                                                    |                                                                                                    |                                                                                                    |  |  |
| Chrone All (a) entries                                                                                                    |                                                                                                    | Showhi                                             | le columna                                                                              |                                                                                                    |                                                                                                    |                                                                                                    |  |  |
| Accession                                                                                                    | Term                                                                                                    |                                                    | Exidence                                                                                | Association Source                                                                                                    | Transcript IDs                                                                                                    | 1142                                                                                                    |  |  |
| GO.00266354P                                                                                                    | fatty acid beta-midation                                                                                                    |                                                    | IDA, KA                                                                                 | UnProblems Swiss Prot P33007-#, UnProblems Prot P31007-#                                                                                                    | ENST8000370129<br>ENST8000218154                                                                                                    | <ul> <li>Baarch I</li> <li>View on</li> </ul>                                                                                                    |  |  |
| CO.MINELOF                                                                                                    | transport                                                                                                    |                                                    | EA                                                                                      | httmPtp:ABC1_TM_dom@                                                                                                    | ENST00101370129<br>ENST00101218104                                                                                                    | Search     Search                                                                                                    |  |  |
| an manage                                                                                                    |                                                                                                    |                                                    | The Mark                                                                                | IL D. MITCH. D. COMPT. O. L. D. MITCH. D. C. DOMATO                                                                                                    |                                                                                                    |                                                                                                    |  |  |
| 00.0010010                                                                                                    | peroxitome organization                                                                                                    |                                                    | No. 164                                                                                 | CHEMICED WHEFTER FORM P. CHEMICAL PROPERTY OF FORE                                                                                                    | EN51000123E104                                                                                                    | <ul> <li>Search L</li> <li>View an.</li> </ul>                                                                                                    |  |  |
| 60.0015910/P                                                                                                    | peroxinome organization<br>peroxinomal long-chain fatty acid import                                                                                                    |                                                    | IGLIEA                                                                                  | UnProbability of the State of the State of the State of the State of State of State          | ENGIDEERIS                                                                                                    | <ul> <li>Starch I</li> <li>View an</li> <li>Starch I</li> <li>Wew an</li> </ul>                                                                                                    |  |  |
| 60.001911/0<br>60.001911/0<br>60.001911/0                                                                                                    | perconsorma organization<br>perconsormal itempichalin fatty acidi import<br>perconsormal membrane transport                                                                                                    |                                                    | IGLIEA<br>NAS                                                                           | Construction and a set of the set of the set         | Englisson23mm                                                                                                    | - Skarchi<br>- View m.<br>- Bisarchi<br>- Waw mi<br>- Starchi<br>- Starchi                                                                                                    |  |  |
| 60.0015120*<br>60.0015120*<br>60.0015120*                                                                                                    | personanan organisation<br>personanal long-chain fatty acid import<br>personanal membrane transport<br>fatty acid beta-osidation using acyl-CoA andese                                                                                                    |                                                    | GLIEA<br>NAS<br>TAS                                                                     | Und State Some First 2000 (* Und State State State First 2000) (*<br>Und State State State State State (*<br>Und State State State State State (*<br>Und State State | Existingioni 218/184<br>Existingioni 218/184<br>Existingioni 218/184<br>Existingioni 218/184                                                                                                    | <ul> <li>Search J</li> <li>Wew m.</li> <li>Bearch J</li> <li>Wew m.</li> <li>Bearch B</li> <li>Wew m.</li> <li>Search B</li> <li>Wew m.</li> <li>Search B</li> </ul>                                                                                                    |  |  |
| CO.001010<br>CO.001010<br>CO.001010<br>CO.001000<br>CO.001000<br>CO.001000                                                                                             | perconstrue lagerization<br>perconstruent ling chain faith (in year)<br>perconstruent membrane transport<br>faithy acid bete-excludion using acyl CoA windles<br>unsaturated faithy acid metabolic process                                                                                                    |                                                    | IGLIEA<br>NAS<br>TAS<br>TAS                                                             | United Systems that Court of United Systems to The Court of<br>United Systems That Court of United Systems and the<br>United Systems That COURT of<br>United Systems that COURT of<br>United States that COURT of                                                                                                    | ENGINARIZINA<br>ENGINARIZINA<br>ENGINARIZINA<br>ENGINARIZINA<br>ENGINARIZINA<br>ENGINARIZINA                                                                                                    | <ul> <li>States 1)</li> <li>View an</li> <li>Barech 1</li> <li>View an</li> <li>Barech 2</li> <li>View an</li> <li>States 1</li> <li>View an</li> <li>States 1</li> <li>View an</li> <li>States 3</li> </ul>                                                                                                    |  |  |
| CONTRACTOR<br>CONTRACTOR<br>CONTRACTOR<br>CONTRACTOR<br>CONTRACTOR<br>CONTRACTOR<br>CONTRACTOR<br>CONTRACTOR                                                           | pensanne genezioni<br>pensanne lang-bala (bry acid inport<br>pensanne mediante insegnat<br>fatty acid bala-anditaria using acyl Cub solates<br>unastrated fatty acid mediatic process<br>algha invitere: acid mediatic process                                                                                                    |                                                    | 101.16A<br>103.16A<br>1045<br>1045<br>1045                                              | ロビロクロロロビコルになっています。<br>はこれは2010年1月1日、2011年、日本の日本の日本の日本の日本の日本<br>はこれは2011年、日本の日本の日本の日本の日本の日本の日本の日本の日本の日本<br>についていたいたいたいであっていたいであっていたいであっいいいいであっいいいいいのであっいいいいいいのであっいいいいいいいいいい                                                                                                    | Ensistementariana<br>Ensistementariana<br>Ensistementariana<br>Ensistementariana<br>Ensistementariana<br>Ensistementariana                                                                                               | Stateful I     Wow and     Stateful I     Wow and     Stateful I     Work and     Stateful I     Stateful I     Stateful I     Stateful I     Stateful I     Stateful I     Stateful I     Work and     Stateful I     Work and     Stateful I     Work and     Stateful I     Work and     Stateful I     Work and     Stateful I     Work and     Stateful I     Work and     Stateful I     Work and     Stateful I     Work and     Stateful I     Work and     Stateful I     Work and     Stateful I     Stateful I     Work and     Stateful I     Stateful I     Stateful     Stateful I     Stateful     Statefu                                                                                                    |  |  |
| 0.0001200<br>0.00111100<br>0.00111100<br>0.0001000<br>0.0001000<br>0.0001000<br>0.0001000                                                                              | versional of galaxies for y set of equit<br>previous of environment transport<br>(bitly set if the environment using any LCA institute<br>unanament (bigg set in environment)<br>and plan bitmices in environment<br>trage-share (bitly and catalostic process<br>trage-share (bitly and catalostic process                                                             |                                                    | 101 IEA<br>1145<br>1145<br>1145<br>1145<br>1145<br>1145<br>1145<br>114                  | Alexandrovani (Colome Viendoria) analogo (Colome Viendoria)<br>Viendoria Science Intel 2001 P<br>Mahard Science Intel 2001 P<br>Mahard Science Intel 2001 P<br>Mahard Science Intel 2001 P<br>Mahard Science Intel 2001 P<br>Mahard Science Intel 2001 P                                                                                                    | Ensistemerziste<br>Ensistemerziste<br>Ensistemerziste<br>Ensistemerziste<br>Ensistemerziste<br>Ensistemerziste<br>Ensistemerziste                                                                                        | Barach     Who am     Barach     Who am     Barach     Statesh     States                                                                                                    |  |  |
| 0.0000000<br>0.000000<br>0.000000<br>0.000000<br>0.000000                                                                                                    | versional in particulars<br>previous data good a flag y set of import<br>previous and indexident strengent<br>fetty and table-indexide uning any GCA indexide<br>unsubsets flag yood invalidate process<br>in rigo should be indexide process<br>incego should be indexide process<br>incego should be indexide process                                                 |                                                    | 63 MBM<br>62, 15A<br>146<br>146<br>146<br>146<br>146<br>146<br>146<br>146<br>146<br>146 | Australization County Viendon Australia<br>Markalidaen Int 2000 P<br>United Science Int 2000 P<br>United Science Int 2000 P<br>United Science Int 2000 P<br>United Science Int 2000 P<br>United Science Int 2000 P                                                                                                    |                                                                                                    | المعند - (ماندین - (ماندین - (ما دین - (ما دین - (ما دین - (ما دین - (ما دی                                                                                                    |  |  |
| 0.0000000<br>0.000000<br>0.000000<br>0.000000<br>0.000000                                                                                                    | venuemen ingenizionen<br>personamente lange obes deng van it mopen<br>personamente more tenengen<br>detty moti heter-workdere eninge moje/CoA-molene<br>unsecuented dang soch motiokle process<br>digele insolver, can it motiokle process<br>ingenizionen detty work candide process<br>energisches detty work candide process<br>insolute, cand motiokle process      |                                                    | 50 MM<br>52 KA<br>946<br>946<br>949<br>949<br>949<br>949<br>949<br>949<br>949<br>949    | Australization County Viendon Annual Park 2000 V<br>Annual Park 2000 V Annual Park 2000 V<br>Annual Park 2000 V<br>Annual Park 2000 V<br>Annual Park 2000 V<br>Annual Park 2000 V<br>Annual Park 2000 V<br>Annual Park 2000 V<br>Annual Park 2000 V<br>Annual Park 2000 V                                                                                                    | Charlanner, 2014<br>Charlanner, 2014<br>Charlanner, 2015<br>Charlanner, 2015<br>Charlanner, 2015<br>Charlanner, 2015<br>Charlanner, 2015<br>Charlanner, 2015<br>Charlanner, 2015<br>Charlanner, 2015<br>Charlanner, 2015 | <ul> <li>Sach</li> <li>Sach</li> <li< td=""></li<></ul>                                                                                                    |  |  |
| 0.00000109<br>0.0000009<br>0.000009<br>0.000009<br>0.000009<br>0.000009<br>0.000009<br>0.000009<br>0.000009<br>0.000009<br>0.000009<br>0.000009<br>0.000009            | versional of particulars<br>presentiated in endoting language of particulars<br>(endoting and the endoting language)<br>(endoting and endoting process<br>and endoting and endoting process<br>(endoting and endoting process<br>(endoting and endoting process<br>(endoting and endoting process<br>(endoting and endoting process<br>(endoting and endoting process   |                                                    | 50 MM<br>52 KA<br>949<br>949<br>949<br>949<br>949<br>949<br>949<br>949<br>949<br>94     | Lacing and an an an an an an an an an an an an an                                                                                                    |                                                                                                    | Lanza -<br>Lanza -<br>Lan |  |  |
| 0.0000109<br>0.0000009<br>0.000009<br>0.000009<br>0.000009<br>0.000009<br>0.000009<br>0.000009<br>0.000009<br>0.000009<br>0.000009<br>0.000009<br>0.000009<br>0.000009 | vennenna fepatoson<br>prevensión fejado sefar yas el reput<br>presidente fejado sefar yas el reput<br>delay sol des exectés reagent<br>delay sol dela condeció proces<br>dela poste dela post dela poste<br>la regulada dela post dela poste<br>en y largo dela dela poste<br>condeci post matidade proces<br>condeci post matidade postes<br>condeci poste dela postes |                                                    | 43, 163<br>44, 164<br>144<br>144<br>144<br>144<br>144<br>144<br>144                     | Lacing Control (Lacing) & Version (Lacing) & Version (Lacing) & Versio         |                                                                                                    | <ul> <li>Statushi - (San San San San San San San San San San</li></ul>                                                                                                    |  |  |

The 'biological process' terms indicate that the ABCD1 protein plays a role in fatty acid transport and catabolism.

The 'cellular component' terms indicate the ABCD1 protein is located in the peroxisomal membrane.

The click on 'ENST00000218104' in the transcript table at the top of the page.

This leads us to the 'Transcript summary' page under the 'Transcript' tab.

## The Transcript tab

Note that, because we have moved from the 'Gene' tab to the 'Transcript' tab, the side menu has changed and now shows links to pages with information about this specific splice variant.

→ Click on 'Sequence - Exons' in the side menu.

On the 'Exons' page the sequence of the unspliced transcript is shown. The coding sequence (CDS) is shown in black, untranslated regions (UTRs) in purple, introns in blue and flanking sequences in green. By default only a small part of the introns and the flanking sequences is shown, but this can be changed on the configuration page.

| E  | Download sequence    | 💉 BLAST     | this sequence | 2              |              |           |          |                                                                                                    |
|----|----------------------|-------------|---------------|----------------|--------------|-----------|----------|----------------------------------------------------------------------------------------------------|
| Ke | ey .                 |             |               |                |              |           |          |                                                                                                    |
| 1  | -                    |             |               |                |              |           |          |                                                                                                    |
| Ð  | kons/Introns         | g sequence  | Intron seq    | uence          |              | ranslated | sequence |                                                                                                    |
|    | UIR                  |             | ]             |                |              |           |          |                                                                                                    |
| \$ | Show All 🔻 entries   |             |               |                | 5            | Show/hide | columns  | Filter                                                                                                    |
| N  | o. Exon / Intron     | Start       | End           | Start<br>Phase | End<br>Phase | Length    | Sequence | a                                                                                                    |
|    | 5' upstream sequence |             |               |                |              |           |          | ggaagagtgggtggggattotgggooggtggaggagtoactgtogottoa                                                                                                    |
| 1  | ENSE00000868271      | 153,724,868 | 153,726,166   | -              | 0            | 1,299     |          | SCCAGGCTGCGGAGCGGACGGACGCGCCTGGTGCCCGGGGAGGGGCGACCGGGGGA<br>SAGGAGGAGAAAGGTGAGAGGAAGAGCGCCCCCTCTGCCCGAGACCTCTCAGGGC<br>CTGACCTCAGGGGCCAGGCACAGGCACGGCCGCCCCCCCGGAGACCTACTGGGCT<br>CCCGGAGGGCCAGAGCACATCTCAGGGGCCACGCCACGGGCCCAGGGCCCAGCAC<br>ACCGCCCGGGGCCAGAGCACATCTCCAGGGCCACGCCGCCCCGGCCCAGGCCCAGCCA<br>ACCGCCCCAGTCCCTAGCGGCAGCCAGGCCAGGCCGCCTCCGGCCCCAGGCC<br>ACCAGCCCCAGTCCCTAGCGGCAGCCAGGCCGGCCTCCGGCCCAGGCCCAGGCC<br>CCCGCGGGGAACACACTCTCCAGCGCCAGGCCGGCCCGGCCCAGGCCCAGGCC<br>ACCAGCCCCAGGGCAGACACACCCTGCCCCGGGCCGGCCCGGCCCGGGCCAGGCC<br>CCCGCGCGGGGAACACCCTCGAGCGCCGCGCCGCGCCGGCCG |
|    | Intron 1-2           | 153,726,167 | 153,729,231   |                |              | 3,065     |          | gtggggcaggttggggtgccgggcatototgtgtotgtcaccocccgcag                                                                                                    |

Exons 0

A Click on 'External References - General identifiers' in the side menu.

On the 'General identifiers' page cross-references to other databases are shown that contain entries that correspond to the ENST00000218104 sequence.

### General identifiers 0

This transcript corresponds to the following database identifiers:

| Show All 🔻 entries          |                                                                                                    | Filter |  |
|-----------------------------|----------------------------------------------------------------------------------------------------|--------|--|
| External database           | Database identifier                                                                                                    |        |  |
| CCDS                        | CCDS14728.1 [view all locations]                                                                                                    |        |  |
| European Nucleotide Archive | BC015541 [align] [view all locations]<br>BC025358 [align] [view all locations]<br>U52111 [align] [view all locations]<br>Z21876 [align] [view all locations]<br>Z31006 [align] [view all locations]<br>Z31007 [align] [view all locations]<br>Z31008 [align] [view all locations]<br>Z31009 [align] [view all locations]<br>Z31010 [align] [view all locations]<br>Z31348 [align] [view all locations] |        |  |
| HGNC transcript name        | ABCD1-001<br>ATP-binding cassette, sub-family D (ALD), member 1 [view all locations]                                                                                                    |        |  |
| Havana translation          | OTTHUMP0000025960 [view all locations]                                                                                                    |        |  |
| Human Protein Atlas         | HPA035214 [view all locations]<br>HPA035214 [view all locations]                                                                                                    |        |  |
| INSDC protein ID            | AAH15541.1 [align] [view all locations]<br>AAH25358.1 [align] [view all locations]<br>CAA79922.1 [align] [view all locations]<br>CAA83230.1 [align] [view all locations]                                                                                                    |        |  |
| RefSeq mRNA                 | NM_000033.3 [align] [view all locations]                                                                                                    |        |  |
| RefSeq peptide              | NP_000024.2 [Target %id: 100; Query %id: 100] [align]<br>ATP-binding cassette sub-family D member 1 [view all locations]                                                                                                    |        |  |
| UCSC Stable ID              | uc004fif.2 [view all locations]                                                                                                    |        |  |
| UniParc                     | UPI000000DF5 [view all locations]                                                                                                    |        |  |
| UniProtKB/Swiss-Prot        | P33897 [align]<br>ATP-binding cassette sub-family D member 1 [view all locations]                                                                                                    |        |  |

For example, ENST00000218104 matches the P33897 protein sequence in the UniProtKB/Swiss-Prot database (<u>http://www.uniprot.org/</u>) and the NP\_000024.2 protein and NM\_000033.3 mRNA sequence in the RefSeq database (<u>http://www.ncbi.nlm.nih.gov/refseq/</u>).

Let's have a look at the region on the chromosome, and neighbouring genes.

Click on the 'Location' tab.

This leads us to the 'Region in detail' page under the 'Location' tab.

## The Location tab

The 'Region in detail' page shows the genomic neighbourhood of the *ABCD1* gene. It consists of three parts.

First, the complete chromosome.

Chromosome X: 153,724,868-153,744,762

| \$ < ⊡                              |            |              |              |             |     |
|-------------------------------------|------------|--------------|--------------|-------------|-----|
| Assembly exceptions                 | <u>+</u> 0 |              |              |             | Π.  |
| chromosome X<br>Assembly exceptions | p22.2      | <u>12181</u> | <u>q21.1</u> | q23 q24 q25 | q28 |
| Assertibly exceptions               | 10-        |              |              |             | .Ц. |

Second, the 1 Mb region around the gene of interest.

#### Region in detail 0

| 🌣 < 🖻 🖬 🏕          |                                    |                                       | Scroll:                                 | Track height                           | nt: 🚺 😥 Dra                 | ag/Select: 😝        |
|--------------------|------------------------------------|---------------------------------------|-----------------------------------------|----------------------------------------|-----------------------------|---------------------|
|                    |                                    |                                       |                                         | 2                                      |                             | Forward strand      |
|                    | р Мь                               | 153.40 Mb                             | 153.60 Mb                               | 153.80 Mb                              | 154.00 Mb                   | 154.2               |
| Chromosome bands   |                                    |                                       |                                         | q28                                    |                             |                     |
| Contigs            | 72.3>                              | U82695.3 >                            |                                         |                                        | U52112.2 >                  | AC244097.3 >        |
| Genes (Comprehensi | » I I I                            |                                       |                                         |                                        |                             |                     |
|                    | 972.1 > ZNF275 ><br>> < AC151960.1 | < RN7SL667P BGN ><br>ZFP92 > ATP2B3 > | < FAM58A RN7SL687P ><br>DUSP9 > < BCAP3 | PLXNB3 > < L1CAM<br>1 SRPK3 > U52112.1 | MIR3202-1 ><br>2 > < MIR718 | OPN1LW > O<br>OPN1M |
|                    | р МЬ                               | 153.40 Mb                             | 153.60 Mb                               | 153.80 Mb                              | 154.00 Mb                   | 154.2               |

Drag down the bottom to reveal ABCD1.

### Region in detail ()

| 🌣 < 🕀 🖬 🏕          |                                                                                                    |                                                                                                    | Scroll:                                                                                                    | Track heig                                                                                                    | ght: 🚺 🔁 Dra                                                                                                    | ag/Select: 😝                            |
|--------------------|----------------------------------------------------------------------------------------------------|----------------------------------------------------------------------------------------------------|----------------------------------------------------------------------------------------------------|----------------------------------------------------------------------------------------------------|----------------------------------------------------------------------------------------------------|-----------------------------------------|
|                    |                                                                                                    |                                                                                                    | 1.00                                                                                                    | Mb                                                                                                    |                                                                                                    | Forward strand -                        |
|                    | 3 Mb                                                                                                    | 153.40 Mb                                                                                                    | 153.60 Mb                                                                                                    | 153.80 Mb                                                                                                    | 154.00 Mb                                                                                                    | 154                                     |
| Chromosome bands   |                                                                                                    |                                                                                                    |                                                                                                    | q28                                                                                                    |                                                                                                    |                                         |
| Contigs            | 72.3>                                                                                                    | U82695.3 >                                                                                                    |                                                                                                    |                                                                                                    | U52112.2 >                                                                                                    | AC244097.3 >                            |
| Genes (Comprehensi | 1 1 1                                                                                                    |                                                                                                    |                                                                                                    |                                                                                                    |                                                                                                    |                                         |
|                    | 1972.1 > ZNF27<br>> < AC151960.1<br>P11-635016.2 ><br>233010.1 > <ll0xnc<br>RP11-635016.1<br/>LLC</ll0xnc<br> | 5> < RN7SL867P BGN ><br>ZFP92 > ATP283<br>< TREX2<br>01-16G2.1 < HAUS7<br>> < U82895.5 U82695.9 ><br>XNC01-37G1.2 ><br>U82895.10 > | < FAM58A RN7SL687P<br>> DUSP9 > < BCAI<br>< PNCK AB<br>< RP11-66N11.8 ><br>RP11-66N11.8 ><br>RP11-66N11.8 ><br>RP11-86N11.8 ><br>RP11-86N11.7 ><br>RP118AP163 | > PLXNB3 > <l1cam<br>P31 SRPK3 &gt; U52112<br/>CD1 &gt; <idh3g avf<br="">&gt; SR4 &gt; <a<br><pdzd4<br>U52111.14 CYCSP45 &gt;</pdzd4<br></a<br></idh3g></l1cam<br> | MIR3202-1><br>12> < MIR718<br>R2> TMEM187><br>RHGAP4 < IRAK1<br>< NAA10 < MECP2<br>< RED8P<br>< HCFC1<br>HCFC1-AS1> | OPN1LW> (<br>OFN11<br>< TEX28P2<br>< TE |
| -                  | 0 Mb                                                                                                    | 153.40 Mb                                                                                                    | 153.60 Mb                                                                                                    | 153.80 Mb                                                                                                    | 154.00 Mb                                                                                                    | 154                                     |

This display is scrollable. Either use the 'Scroll' arrows click and drag the image in the same way as Google Maps. Zoom in by clicking the 'Drag/Select' icon, selecting the region of interest with your mouse and subsequently clicking 'Jump to region' in the resulting pop-up.

Third, the region of interest. In our case this is the ABCD1 gene.

|                  | 152 725 000                                                               | 152 727 500           | 152 720 000       | 152 722 500 | .9.89 kb       | 152 727 500 | 152 740 000 |             |
|------------------|---------------------------------------------------------------------------|-----------------------|-------------------|-------------|----------------|-------------|-------------|-------------|
| romosome bands   | 155,725,000                                                               | 153,727,500           | 155,750,000       | 153,752,500 | q28            | 155,757,500 | 153,740,000 | 133,742,500 |
| way GERP ele     |                                                                           |                       | L 500 LOW 00      | UEDA OF     |                |             |             |             |
| iman cDNAs (R    | Constrained element                                                       | s for 38 eutherian ma | immais EPO_LOW_CO | VERAGE      |                |             |             |             |
| DS set           |                                                                           |                       | _                 |             |                | ·           |             |             |
|                  | CCDS14728.1 >                                                             |                       |                   |             |                |             |             |             |
|                  | procent county                                                            |                       |                   |             |                |             |             |             |
| omprehensive     | ABCD1-001 >                                                               |                       |                   |             |                |             |             |             |
|                  | procent county                                                            |                       |                   |             |                | ·           |             |             |
|                  | ABCD1-003                                                                 | >                     |                   |             | ABCD1-002 >    |             |             |             |
| otiac            | protein cod                                                               | U52111.3              | >                 |             | protein coding | U52111      | 3 >         |             |
| nugs             |                                                                           |                       |                   |             |                |             |             |             |
| omprehensive     |                                                                           |                       |                   |             | < U52111.1     | 14-001      |             |             |
| G - All - common | A CONTRACTOR                                                              | 16 41                 | a - 11510         |             | antisense      |             |             |             |
| phenotype-as     |                                                                           |                       |                   |             |                |             |             |             |
| 00 Genomes       | No 1000 Genomes - High quality (structural variants) data for this region |                       |                   |             |                |             |             |             |
| ultiCall         |                                                                           |                       |                   |             |                |             |             |             |
|                  |                                                                           |                       |                   |             |                |             |             | 25 23       |

By default, the data tracks drawn are:

- 38 way GERP elements (the 'constrained elements', which are regions of high conservation based on comparison of sequence across 38 species)
- Human cDNAs (cDNA sequences aligned to the genome)
- CCDS set (transcripts in the Consensus Coding Sequence Set)
- Genes (GENCODE)
- Contigs (the genome)
- 1KG-All-common (Variants from the 1000 Genomes project with population frequency >1%)
- All phenotype-associated variants
- 1000 Genomes High Quality Structural Variants
- MultiCell regulatory features (sequences that may be involved in gene regulation)
- %GC (reflects GC content vs AT)

There are several ways to navigate this display:

- zoom in and out by using the [+/-] slider
- zoom in by drawing a box around the region of interest and subsequently clicking 'Jump to region' in the resulting pop-up
- moving up- and downstream with the single and double arrows next to the [+/-] slider.
- going to a particular region by changing the coordinates in the 'Location' text box or by searching for a gene using the 'Gene' text box (which has auto completion)

Datasets (or tracks) can be added to the display using [Configure this page]. On the configuration page all available tracks are grouped in the left-hand menu. It is also possible to search for tracks using the 'Find a track' text box.

For example, to add protein alignments from UniProt to the display:

- Click [Configure this page] in the side menu.
- A Type 'UniProt in the 'Find a track' text box.
- A Select 'Proteins (mammal) from UniProt'. Choose 'Normal'.
- ∽ Click (✓).

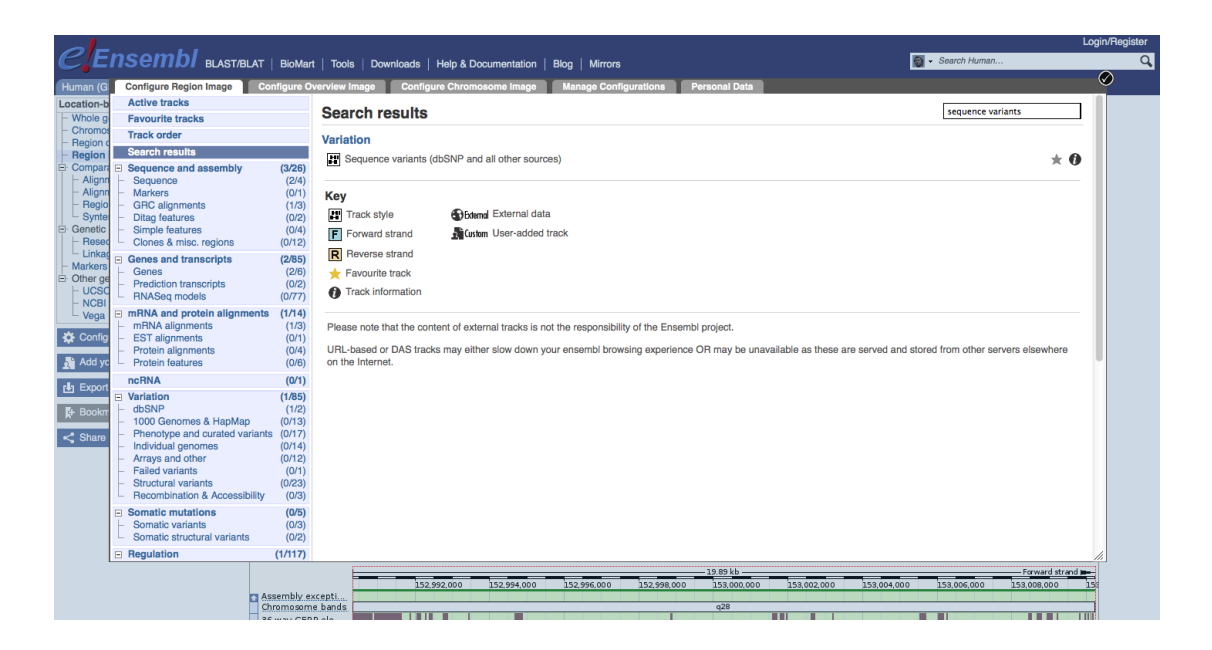

A new track, 'UniProt (mammals)', has now been added to the display.

| Proteins (mamma         |                                                                |                                 |            |  |  |  |
|-------------------------|----------------------------------------------------------------|---------------------------------|------------|--|--|--|
| Human cDNAs(R           | Showing 6 of 12 features, due to track being limited to 6 rows | by default - click to show more |            |  |  |  |
| CCD S set               | CCDS14728.1 ><br>protein coding                                |                                 |            |  |  |  |
| Genes<br>(Comprehensive | ABCD1-001 > protein coding                                     |                                 |            |  |  |  |
|                         | ABCD1-003 > protein coding                                     | ABCD1-002 > protein coding      |            |  |  |  |
| Contigs                 | U52111.3 >                                                     |                                 | U52111.3 > |  |  |  |

To turn the added track off again:

Hover over the track name.

Turn track off' icon (x) in the pop-up.

Tracks can be moved by clicking on the bar in front of the track name and dragging the track to the desired location.

To zoom in, you can click and drag your mouse around a region.

 $^{\circ}$  Zoom in to ABCD1-002

|                  |                                                 | Forward strand 🗩               |                    |            |           |  |  |  |
|------------------|-------------------------------------------------|--------------------------------|--------------------|------------|-----------|--|--|--|
|                  | 153.736Mb                                       | 153.737Mb                      | 153.738Mb          | 153.739Mb  | 153.740Mb |  |  |  |
| Chromosome bands | q28                                             |                                |                    |            |           |  |  |  |
| 38 way GERP ele  | Constrained elements for 38 eutherian mammals E | PO LOW COVERAGE                |                    |            |           |  |  |  |
| Proteins (mamma  |                                                 |                                |                    |            |           |  |  |  |
|                  |                                                 |                                |                    |            |           |  |  |  |
|                  |                                                 |                                |                    |            |           |  |  |  |
|                  |                                                 |                                |                    |            |           |  |  |  |
|                  | Showing 6 of 12 features, due to track being li | mited to 6 rows by default - ( | click to show more |            |           |  |  |  |
| Human cDNAs (R   |                                                 |                                |                    |            |           |  |  |  |
| CCDS set         |                                                 |                                |                    |            |           |  |  |  |
|                  | protein coding                                  |                                |                    |            |           |  |  |  |
| Genes            |                                                 |                                |                    |            |           |  |  |  |
| (Comprehensive   | ABCD1-001 >                                     |                                |                    |            |           |  |  |  |
|                  |                                                 |                                |                    | - <u> </u> |           |  |  |  |
|                  | ABCD1-002 >                                     |                                |                    |            |           |  |  |  |
|                  | protein coding                                  |                                | U52111 3 >         |            |           |  |  |  |
| Jontigs          |                                                 |                                |                    |            |           |  |  |  |
| Genes            | < U52111.14-001                                 |                                |                    |            |           |  |  |  |

At the top of the display (circled in the image above) several icons are shown, some of which can also be found on other displays:

- Configure this image: add/delete tracks (same as [Configure this page] button in the side menu).
- Manage your custom tracks: add your own data (same as [Add your data] button in the side menu)
- Share this image: create a URL that can be shared with others without the need to tell them how to configure the page
- Resize this image: resize the image
- Export this image: export the image in various formats (PDF, PNG etc.)